# INSTALLATION GUIDE

#### DOWNLOAD THE SOFTWARE FROM THE WEBSITE

- 1. On the F.EE cloud, the **current setup** of fe.screensim can be found under the **link** given on the right.
- 2. Select the desired version by activating the **check-box.**
- **3.** Then start the download by clicking the **"Download"** button in the top right corner.
- **4.** After the download, most web browsers place the file in the user's **download folder** by default. This is located in the file explorer under the quick access area.

#### STARTING THE INSTALLATION

- 5. Start the installation by opening it in the web browser or by double-clicking the downloaded installation file.
- 6. By default, no admin rights are required for an installation of fe.screen-sim as long as the API interface e.g. for Excel is not used. If you want to use it, please start the setup with admin rights by rightclicking and selecting "Run as administrator".

#### SELECTION AND EXPLANATION OF THE OPTIONS

7. First, a window is displayed asking whether changes may be made to the PC. Please confirm this with "Yes" to confirm.

Afterwards please select the desired installation language for the setup process.

https://cloud.fee.de/index.php/s/i797jRqs81VMPSI

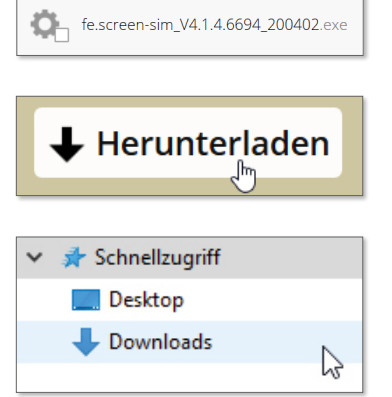

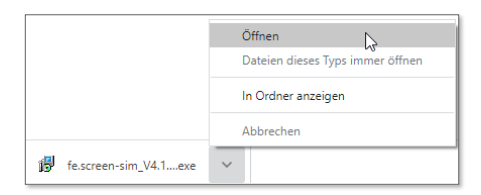

Als Administrator ausführen

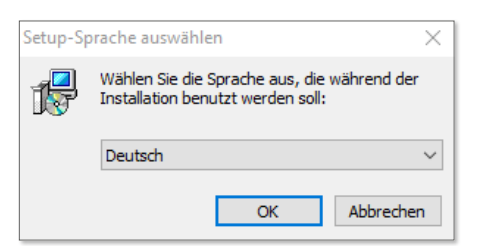

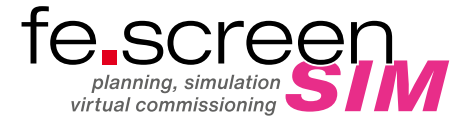

8. Next, please click on "Next" to start the installation.

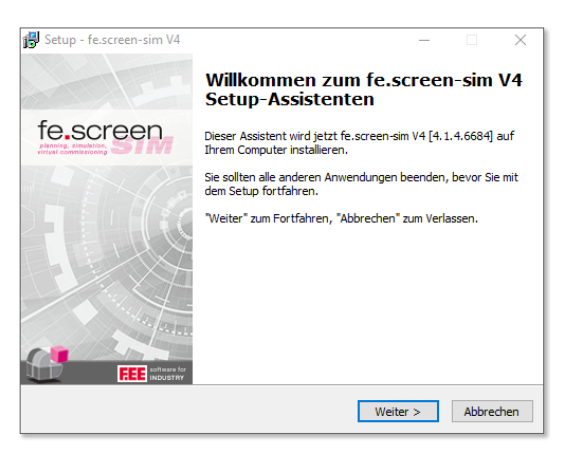

 $\times$ 

🕵 Setup - fe.screen-sim V4

9. Under installation type, please select "Standard installation" and click "Next".

**10.** Please read and confirm the **license agreements.** 

**11.** Select the modules you want to install:

| Informationen installieren                                                                                                    |                     |                     |              |  |  |  |
|----------------------------------------------------------------------------------------------------|---------------------|---------------------|--------------|--|--|--|
| Installationstyp                                                                                                    |                     |                     |              |  |  |  |
|                                                                                                    |                     |                     |              |  |  |  |
|                                                                                                    |                     |                     |              |  |  |  |
|                                                                                                    |                     |                     |              |  |  |  |
|                                                                                                    | < Zurück            | Weiter >            | Abbrechen    |  |  |  |
|                                                                                                    |                     |                     |              |  |  |  |
| 🔂 Setup - fe.screen-sim V4                                                                                                    |                     | -                   |              |  |  |  |
| Lizenzvereinbarung<br>Lesen Sie bitte folgende, wichtige Informationen bevor Sie fortfahren.                                                                                                    |                     |                     |              |  |  |  |
| Eser Sie Ditte die Toigender Lizenzvereinbarungen, benutzen Sie Dei dedarf die<br>Bildaufleite oder drücken Sie die 'Bild Al-'raste.  Jusere Lizenzbedingungen für das Programm / die Anwendung fe.screen-sim<br>Stand: 08, 12,2016  § 1 Vervielfältgungsrechte und Zugriffsschutz  L.Der Anwender darf das geleferte Programm fe.screen-sim vervielfältigen,<br>sowielt die jeweilige Vervielfältigung für die Benutzung von fe.screen-sim<br>notwendig ist. 2u den notwendigen Vervielfältigungen ziehlen insbesondere die<br>Installation von fe.screen-sim von Originaldatenträger auf den Massen-speicher<br>der eingesetzten Hardware sowie das Laden von fe.screen-sim in den  © Ich akzeptere die Vereinbarung ab |                     |                     |              |  |  |  |
|                                                                                                    | < Zurück            | Weiter >            | Abbrechen    |  |  |  |
| Setup - fe.screen-sim V4<br>Komponenten auswählen<br>Welche Komponenten sollen installiert we                                                                                                    | rden?               | _                   | ×            |  |  |  |
| Wählen Sie die Komponenten aus, die Sie<br>wenn Sie bereit sind fortzufahren.                                                                                                    | : installieren möch | ten. Klicken Sie au | uf "Weiter", |  |  |  |
| Vollständige Installation                                                                                                    |                     |                     | $\sim$       |  |  |  |
| Core Installation for server                                                                                                    |                     |                     | 888,2 MB     |  |  |  |
| Client installation for render and edit                                                                                                    | ing                 |                     | 868,4 MB     |  |  |  |
| Custom plugin samples                                                                                                    |                     |                     | 1,1 MB       |  |  |  |

Die aktuelle Auswahl erfordert min. 1.362,2 MB Speicherplatz. < Zurück Weiter > Abbrechen

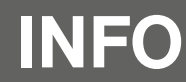

You can find more information about fe.screen-sim in the Service Desk. A login is required for this. If you do not have one yet, please send an e-mail to fescreen-sim@fee.de.

 Choose whether icons should be created on your desktop. We recommend this to be able to start the software quickly and easily.

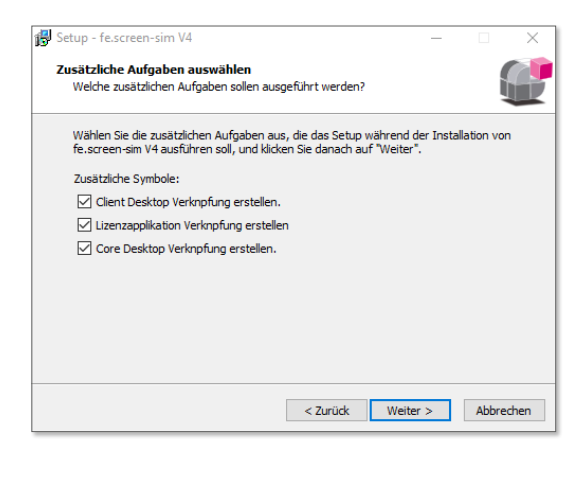

**13. Confirm** the settings you have made for the setup.

| 5 | Setup - fe.screen-sim V4 —                                                                                                    |       | $\times$ |
|---|----------------------------------------------------------------------------------------------------|-------|----------|
|   | Bereit zur Installation.<br>Das Setup ist jetzt bereit, fe.screen-sim V4 auf Ihrem Computer zu installieren.                                                                                                    |       |          |
|   | Klicken Sie auf "Installieren", um mit der Installation zu beginnen, oder auf "Zurü<br>um Ihre Einstellungen zu überprüfen oder zu ändern.                                                                                                    | ick", |          |
|   | Vollständige Installation                                                                                                    | ^     | ]        |
|   | Ausgewählte Komponenten:<br>Core Installation for server<br>Client installation for render and editing<br>Custom plugin samples<br>Zusätzliche Aufgaben:<br>Zusätzliche Symbole:<br>Client Desktop Verkopfung erstellen.<br>Lizerzapplikation Verkopfung erstellen. | >     |          |
|   | < Zurück Installieren                                                                                                    | Abbre | then     |

**14.** The registration of the **"com interface"** is required for use.

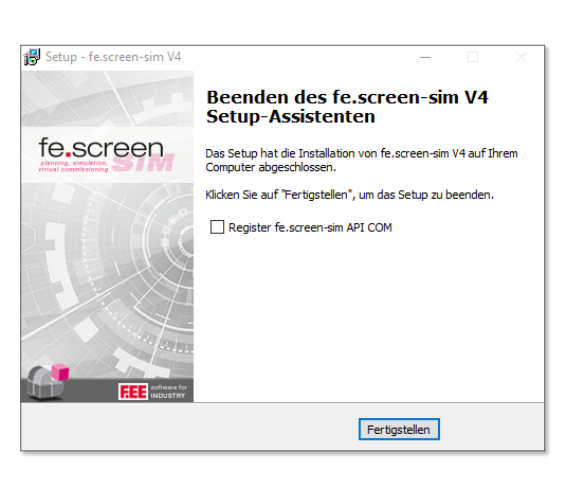

**15.** At the end of the installation you will find the following **icons** on your desktop:

## **fe.screen-sim Licensing –** for managing the licenses of the application.

### fe.screen-sim Client – which is the client for fe.screen-sim.

**fe.screen-sim Core –** which represents the core for fe.screen-sim.

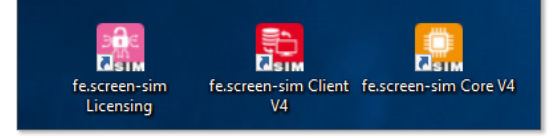

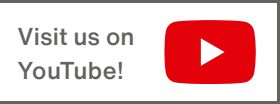